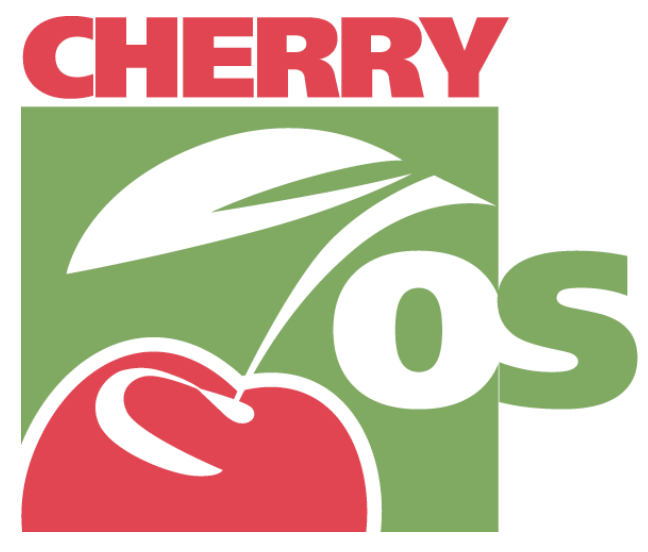

G4 EMULATION SOFTWARE FOR THE PC

Jonathan Miller 3/2005

# Table of Contents

| Introduction                                         | 1 |
|------------------------------------------------------|---|
| What CherryOS is not (Disclaimer)                    | 1 |
| What CherryOS is                                     | 1 |
| Why use CherryOS?                                    | 1 |
| Before you Begin                                     | 2 |
| System Requirements Introduction                     | 2 |
| System Requirements                                  | 2 |
| Software Requirements                                | 2 |
| Getting Started                                      | 3 |
| Installation Road Map                                | 3 |
| Preparing the OS X Installation                      | 3 |
| Advanced Options                                     | 5 |
| Networking Overview                                  | 5 |
| Windows Configuration                                | 5 |
| Macintosh Settings                                   | 6 |
| Shared Folders                                       | 8 |
| Accessing Shared Files from the CherryOS VM          | 9 |
| Accessing Shared Files from your Windows File System | 9 |
|                                                      |   |

| Profile Tool                | 10 |
|-----------------------------|----|
| Mac OS X Installation Tab   | 10 |
| Registration                | 11 |
| Overview                    | 11 |
| System Key                  | 11 |
| Product Registration        | 11 |
| Glossary                    | 12 |
| Definition of Toolbar Icons | 12 |

# Introduction

# What CherryOS is not (Disclaimer)

CherryOS will not turn your PC into an Apple computer. Apple computers are some of the fastest computers on the market today, and many of the applications designed for Macs require a robust hardware architecture. A software emulator can *never* recreate the performance of the native Apple hardware. If you are thinking of using Apple video editing software on your PC, CherryOS *is not* your solution.

# What CherryOS is

CherryOS is the easiest to install PowerPC G4 emulator available. The G4 emulation is fast enough for you to be able to install Apple's OS X software onto your Windows PC. While your PC will never function as fast as an Apple computer, you will be able to do many of the day-to-day functions such as browse the Internet and receive e-mail.

# Why use CherryOS?

There are a variety of applications for CherryOS. Here are just a few ideas:

- Thinking of making the *switch*? Do you want to buy an Apple computer but you're not sure if you will be able to use it? If so, CherryOS is a great way to introduce yourself to a new environment. You will be able to explore the operating system and use many of the day-to-day applications such as Safari and Apple Mail.
- **Expand Your PC.** Are you a Web developer? an Applications engineer? Do you need a way to test on an Apple computer but do not have the resources to purchase one? CherryOS can be a great way for you to speed up product development and increase the quality of your published work.
- **Increase your skill set.** Apple is one of the hottest products on the market today. Many businesses are moving to Macintosh to take advantage of the numerous benefits OS X offers. Keep your skill set relevant by learning OS X on your PC. Who knows? Maybe it will help you get your next job!

Whatever the reason you need OS X on your PC, we hope that CherryOS fulfills your need. However, we encourage you to download the trial version of the application. If it meets your requirements, please proceeed with the purchase of our product. On the other hand if CherryOS is not what you need, we thank you for evaluating our software.

# Before you Begin

### System Requirements Introduction

Hardware emulation is very resource intensive. To be able to run OS X you will need to have the underlying hardware that is fit to the task. Please review the requirements below carefully.

#### **System Requirements**

- PC with Intel® (Pentium®, Centrino® or Xeon<sup>TM</sup>) or AMD (Athlon<sup>TM</sup>/Opteron<sup>TM</sup>/Duron<sup>TM</sup>) processor; processor must be at least 1.6GHz or higher.
- 512 MB RAM (1GB recommended)
- 5GB of available hard drive space (10GB recommended)
- CD ROM drive

In addition to these modern hardware requirements you will need a copy of the newest version of Windows XP. For the Apple operating system, you can only run OS X (10.1, 102. or 10.3).

#### **Software Requirements**

- Windows (XP/Home)
- Mac OS X (Jaguar / Panther)

# Getting Started

### **Installation Road Map**

CherryOS was designed to make installation of OS X onto your PC as easy as possible. The CherryOS software comes with an easy-to-follow Installation Shield and has many wizards for setting up and customizing your Mac OS X virtual machine. All of these steps are described in full detail in this manual.

# The Quick Map

- 1. Install CherryOS
- 2. Configure your Virtual Machine
- 3. Install Mac OS X
- 4. Launch OS X
- 5. Enjoy

## **CherryOS Installation Wizard**

To launch the wizard, double click the setup.exe file that is included in the CherryOS software package you downloaded from <u>www.mxsinc.com</u>. Once you have launched the Installation Shield, simply follow the instructions to install the program. Installation of the CherryOS software will consume approximately 75MB of hard drive space. After you have completed installation, please launch the CherryOS program to get to the next step.

#### Preparing the OS X Installation

With CherryOS you can create multiple installations of OS X. Each installation is defined logically by a "*Profile*". Every Profile has a unique identifier and a separate disk image. An identifier is the given name for the Profile, i.e. *CherryOS-Panther*, while the disk image is the virtual hard drive that contains the OS X installation. Creating a Profile is easily accomplished by using the *New Profile Wizard*. To launch the wizard, press *Profile->New* from the Windows toolbar. When the wizard is launched a window will appear that contains some instructional information on creating your Profile. After you have read the information on the first page press *Next* to continue.

Now you are ready to assign the unique identifier for this Profile. In the example below we have chosen CherryOS-Panther.

| 🚨 New Profile Wizard: Step (2/4) Choose a Profile Name 🛛 🛛 🔀 |                                                                                                    |                                                                               |  |
|--------------------------------------------------------------|----------------------------------------------------------------------------------------------------|-------------------------------------------------------------------------------|--|
| Choose a Profile I<br>Please specify your CherryOS           | Name<br>Profile Name                                                                                                    | CHERRY                                                                        |  |
|                                                              | Why name your CherryOS Prof<br>A Profile is a collection of your PC's in<br>along with the HPFS volume path on<br>hard drive. You may have multiple Pri<br>same PC. Each Profile requires its ow<br>volume. Please choose a descriptive<br>Profile.<br>Your Profile Name: CherryOS-Panthe<br>Press Next to continue. | ile?<br>iformation<br>the Windows<br>offles on the<br>n HPFS<br>name for this |  |
| Cancel Back Next                                             |                                                                                                    |                                                                               |  |

Example screen: Assigning a profile name

After you have assigned your Profile's Name press the *Next* button to continue. In the next step of the profile generation wizard you will create the HPFS<sup>1</sup> volume in which you will later install Mac OS X. You may pick any drive on your system to install the HPFS volume. You may also specify how large you would like to make this volume (minimum 3GB, maximum 15GB). If you would like to make the volume *Growable*, please reference the instructions found in the *Advanced Options* section of this manual. Once you have selected the size and location of your HPFS volume, press *Next* to continue.

<sup>1</sup> High-Performance File System Maui X-Stream inc

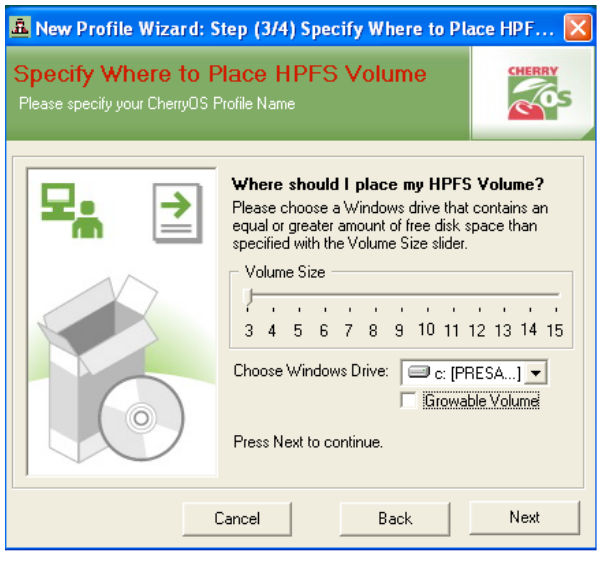

Example Screen: The Volume Size is 3GB and the Windows Drive is C:

The final step in preparing your OS X installation is to specify the location of the Mac software. The CherryOS program can install Mac OS X from either the Apple computer installation disks or from an .iso image. To browse for the location of your disk image use the button to the right of the input box.

| 🏝 New Profile Wizard: Step (4/4) Mac OS X Installation 🛛 🛛 🔀                                                                                                    |                                                         |        |
|----------------------------------------------------------------------------------------------------|---------------------------------------------------------|--------|
| Mac OS X Installa<br>This screen will help you define<br>using this Profile.                                                                                                    | <mark>tion</mark><br>e how you want to install Mac OS X | CHERRY |
| Using this Profile.     Do I need to install Mac OS X?     Yes! Now that you have specified the location of your HPFs volume, you are relady to install the Mac OS X operating system. You may install from Apple installation disks or from an .iso image. Please make your selection below.     Installation Options     Install from Mac OS X CD Rom     Install from Mac OS X Image     F:\osx2.iso     Press Finish to begin installation of the OS X |                                                         |        |
| Cancel Back Finish                                                                                                    |                                                         |        |

Example Screen: Installing Mac OSX from an .iso image

Congratulations! You are now ready to install Mac OS X onto your PC. Please press the *Finish* button to begin formatting your HPFS volume. Once the volume has been created, the installation of Mac OS X will begin automatically.

Maui X-Stream inc

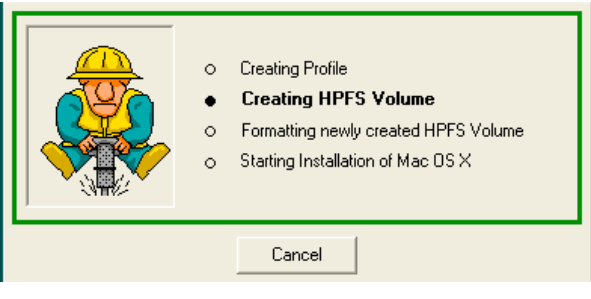

ExampleScreen: Creating the HPFS Volume

Once you have completed the creation of your HPFS volume, the Mac OS X will launch inside an emulation window. To complete the installation of Mac OS X, follow the instructions provided by Apple Computer.

# Advanced Options

# **Networking Overview**

### Before you begin -

CherryOS networking is accomplished by using ICS<sup>2</sup> a service that is installed with Windows XP. Before you activate ICS please read the warnings below:

- If you are connecting through a local area network you will have to reserve your 192.168.0.\* network. Please change your local area network to use another IP range.
- Do not enable ICS if any computer on your network is a domain controller, DHCP or DNS server.

#### Logical Overview -

Essentially your CherryOS network adapter will function as another network interface on your computer. The local area connection (wireless, NIC or modem) and your CherryOS network adapter will share the same network connection. This is easily configured by using the *Network Connection* settings found in your *Control Panel*.

#### **Windows Configuration**

The first step is to configure your local area connection to activate ICS. First open the Network Connections folder. Right click the Internet connection that you wish to use (most likely your Local Area Connection) and then select *Properties*. Next click the *Advanced* tab, there you will find one property that you will need to activate:

• Allow other network users to connect through this computer's Internet connection.

| LAN or High-Speed Internet                                          | 🕹 Local Area Connection Properties 🛛 🔹 🔀                                                                                                    |  |  |
|---------------------------------------------------------------------|----------------------------------------------------------------------------------------------------|--|--|
| Local Area Connection<br>Connected<br>VIA Rhine II Fast Ethernet Ad | General Authentication Advanced     Windows Firewall     Protect my computer and network by limiting<br>or preventing access to this computer from<br>the Internet     Internet Connection Sharing     Allow other network users to connect through this<br>computer's Internet connection     Allow other network users to control or disable the<br>shared Internet connection     Learn more about Internet Connection<br>Sharing |  |  |

Example Screen: Setting up ICS

#### **XP** Professional -

If you are using XP Professional you will need to take an additional step. In the drop down box that appears for *Home Networking Connection* select the option that represents your CherryOS Network Adapter. You can find this by looking in the folder for the Local Area Connection that is subtitled *CherryOS Network Adapter (Local Area Connection 15 in the example below)*.

| 🕹 Local Area Connection Properties 🛛 🔹 🔀                                                                  |
|----------------------------------------------------------------------------------------------------|
| General Authentication Advanced                                                                           |
| Windows Firewall                                                                                          |
| Protect my computer and network by limiting<br>or preventing access to this computer from<br>the Internet |
| Internet Connection Sharing                                                                               |
| Allow other network users to connect through this<br>computer's Internet connection                       |
| Home networking connection:                                                                               |
| Select a private network connection                                                                       |
| Select a private network connection                                                                       |
| Local Area Connection 15 Where Network Adapter VMnet1                                                     |
| VMware Network Adapter VMnet8                                                                             |
| Learn more about Internet Connection Settings                                                             |
| If you're not sure how to set these properties, use<br>the <u>Network Setup Wizard</u> instead.           |

Example Screen: XP Pro additional step.

<sup>&</sup>lt;sup>2</sup> Internet Connection Sharing Maui X-Stream inc

Now you are ready to configure your CherryOS network adapter to use ICS. Open up your CherryOS Network Adapter's properties. In the options provided choose TCP/IP and than press *Properties*. Set your IP address to 192.168.0.1 and set your Subnet mask to 255.255.255.0. Once you have set your properties please save your changes and exit.

| General<br>You can get IP settings assigned<br>this capability. Otherwise, you ner<br>the appropriate IP settings. | automatically if your network supports<br>ad to ask your network administrator for | Network cable unplugge<br>CherryOS Network Adap |
|----------------------------------------------------------------------------------------------------|------------------------------------------------------------------------------------|-------------------------------------------------|
| Obtain an IP address autom<br>Obtain an IP address autom                                                           | atically                                                                           |                                                 |
| IP address:                                                                                                    | 192.168.0.1                                                                        |                                                 |
| Subnet mask:                                                                                                    | 255.255.255.0                                                                      |                                                 |
| Default gateway:                                                                                                   |                                                                                    |                                                 |
| Obtain DNS server address                                                                                          | automatically<br>er addresses:                                                     |                                                 |
| Preferred DNS server:                                                                                              |                                                                                    |                                                 |
| Alternate DNS server:                                                                                              |                                                                                    |                                                 |
|                                                                                                    | Advanced                                                                           |                                                 |

Example Screen: Configuring the CherryOS Network Adapter

#### **Macintosh Settings**

Please launch your CherryOS Virtual Machine with the *Enable Networking* option checked. After OS X has booted please go into your System Preferences.

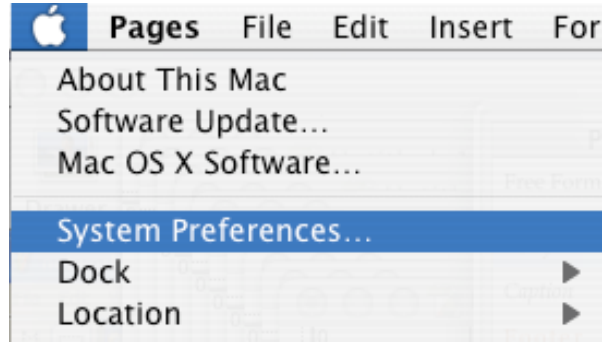

Example Screen: Opening Mac System Preferences

Proceed to the Network section of System Preferences and verify that you have created a Network Connection.

|              | Network                                                                                                    | C                                                |
|--------------|----------------------------------------------------------------------------------------------------|--------------------------------------------------|
| Show All Dis | plays Sound Network Startup Disk                                                                                                    |                                                  |
|              | Location: Automatic                                                                                                    | •                                                |
| PCI Er       | thernet Slot<br>pc] Ethernet Slot pc]10ec,8139, Port 4 is<br>the IP address 192.168.0.44. You are con<br>bec,8139, Port 4 via PCI Ethernet Slot pc]10ec,8139, Port 4 | currently active and has inected to the Internet |
|              | k                                                                                                    |                                                  |
|              |                                                                                                    |                                                  |
|              |                                                                                                    |                                                  |
|              | Configure Connect                                                                                                    | ?                                                |
|              | Configure Connect                                                                                                    | ?                                                |

Example Screen: The Network Settings in OS X

Open up the IP settings by double clicking the row titled *PCI Ethernet Slot*. Use the following settings:

- 1. Set the *IP Address* to 192.168.0.2 (or any number greater than 1 and less than 256).
- 2. Set the *Subnet Mask* to 255.255.255.0
- 3. Set the *Router* to 192.168.0.1
- Set the *DNS Servers* to the address of your local area network's router (i.e. 192.168.1.1) or if you connect straight to the Internet use the IP address of your ISP's DNS server.

| 0 0 0                | Network                                 | 0          |
|----------------------|-----------------------------------------|------------|
| 16                   |                                         |            |
| Show All Displays So | und Network Startup Disk                |            |
|                      |                                         |            |
| l                    | ocation: Automatic                      |            |
|                      | Show: PCI Ethernet Slot pci10ec,8139,   |            |
| ТСР                  | /IP PPPoE AppleTalk Proxies Ethernet    |            |
| Configure IPv4:      | Manually 1                              |            |
| IP Address:          | 192.168.0.2                             |            |
| Subnet Mask:         | 255.255.255.0                           |            |
| Router:              | 192.168.0.1                             |            |
| DNS Servers:         | 192.168.1.1                             |            |
|                      |                                         |            |
| Search Domains:      |                                         | (Optional) |
| IPv6 Address:        | fe80:0000:0000:0000:dcad:caff:fefe:1235 |            |
|                      | Configure IPv6                          | ?          |
| 0                    |                                         |            |
| Click the lock to p  | prevent further changes. Assist me      | Apply Now  |
|                      |                                         |            |

Example Screen: IP Settings in OS X

Confirm your settings by opening up Safari. If you are able to browse the Web you have successfully set up your Network Connection.

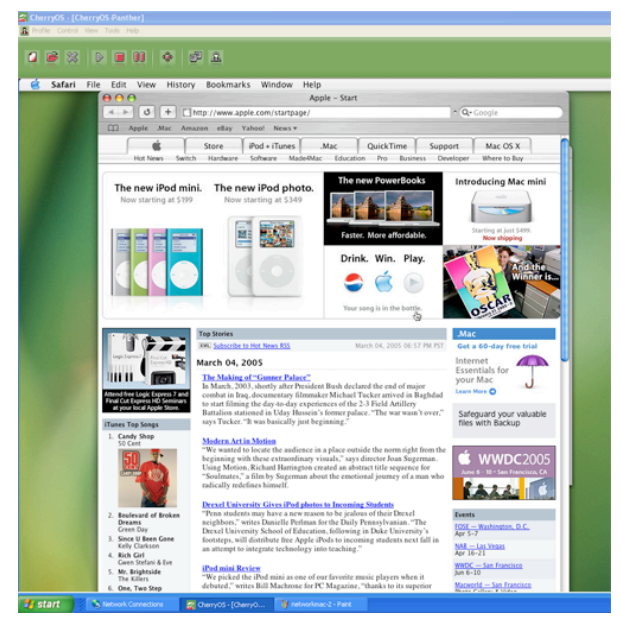

Example Screen: Browsing the Web with Safari

### **Shared Folders**

CherryOS comes with a utility that allows you to share files between your CherryOS virtual machine and your Windows file system. This utility creates a virtual disk image file (.dsk) that is seen by your VM as a shared drive. From within the CherryOS application you can move files between the virtual disk image and your Windows file system.

To create a new virtual disk image, launch the Shared Drive Utility by pressing *Tools->Share Drive*. After the utility is launched you will see a rendering of your Windows File System.

| 🔒 Share Drive View Help                                  |      |      |
|----------------------------------------------------------|------|------|
| 468                                                      |      |      |
| Default Drive Cherry-Sharey A Λ C Λ D Λ E Λ S    F Λ Q Λ | Name | Size |

Example Screen: Shared Drive Utility

You can browse your file system by using the navigational tree in the window pane to the left. The CherryOS Shared Drives will appear at the top of the tree. In the example above, there are two CherryOS drive images, Cherry-Sharey and Default Drive. To create a new disk image press the *New* button represented by the single page icon on the far left-hand side of the CherryOS tool bar. This will launch a wizard that will allow you to easily create your new drive image. To create a new drive image you will need to specify the following information:

- 1. **The Volume Name** This will be the name of the Shared Drive as it appears in your CherryOS VM.
- Disk Size This is the size of the virtual drive. You may specify a size ranging from 20MB up to 1GB.

3. **Path** - This is the path and file name of the virtual disk image on the Windows file system.

| v Shared Drive                                              | CHERRY                                                                                                    |  |
|-------------------------------------------------------------|----------------------------------------------------------------------------------------------------|--|
|                                                             |                                                                                                    |  |
|                                                             |                                                                                                    |  |
| rmation:                                                    |                                                                                                    |  |
|                                                             |                                                                                                    |  |
| nat Mac OS X will dis                                       | play.                                                                                                    |  |
|                                                             |                                                                                                    |  |
| Please specify a drive size ranging from 20MB to<br>1GB     |                                                                                                    |  |
| 3) Drive Path:                                              |                                                                                                    |  |
| This is the path where your shared drive will be<br>placed. |                                                                                                    |  |
| ame:                                                        | Shared Drive                                                                                                    |  |
|                                                             | 500 MB 💌                                                                                                    |  |
|                                                             |                                                                                                    |  |
| v-sharev.dsk                                                | (                                                                                                    |  |
|                                                             |                                                                                                    |  |
| Cancel                                                      | ОК                                                                                                    |  |
|                                                             | mation:<br>at Mac OS X will disy<br>ive size ranging from<br>ere your shared drive<br>me:<br>y-sharey.dsk<br>Cancel |  |

Example Screen: The Shared Drive Generation Wizard

To access your virtual drive you will need to tell CherryOS which drive you wish to use when you open your CherryOS Profile. You will need to select the checkbox that states *Enable Shared Drive (example below)*.

| â Profile Settings                                                                                                    |        |
|----------------------------------------------------------------------------------------------------|--------|
| Profile Settings<br>This screen will help you edit Profile Settings such as HPFS Volume<br>and/or Mac OS X Installation Update                                        | CHERRY |
| General Settings HPFS Volume Mac OS X Installation                                                                                                    |        |
| You can change the general settings for any open Profile. The<br>general settings include the RAM size, usage of CD ROM,<br>Shared Drive support and Network support. | Э      |
| Choose RAM Size: 512                                                                                                    |        |
| Cancel                                                                                                    | ОК     |

Example Screen: Enable Shared Drive

To complete selection of your Virtual Disk image, click the appropriate file (.dsk) in the Explorer Window that automatically opens upon selection of the *Enable Shared Drive* option.

| Open                                              |                            |                     |   |         | 2 🛛    |
|---------------------------------------------------|----------------------------|---------------------|---|---------|--------|
| Look in:                                          | ChenyOS                    |                     | ٣ | + 🗈 💣 🎟 | -      |
| My Recent<br>Documents<br>Desktop<br>My Documents | Msc_network<br>Proxy_files | files<br>.dsk<br>sk |   |         |        |
| My Computer                                       |                            |                     |   |         |        |
|                                                   | File name:                 | Cherty-Sharey       |   | -       | Open   |
| My Network<br>Places                              | Files of type:             | (".dsk)             |   | •       | Cancel |

Example Screen: Selecting the Cherry-Sharey Virtual Disk

### Accessing Shared Files from the CherryOS VM

When you launch the CherryOS Virtual Machine you will see the Shared Drive on your desktop and in your Finder window. You can access this drive as you would any other regular Shared Drive. To move files in and out of the Shared Drive simply drag and drop they between the Shared Drive and your OS X file system.

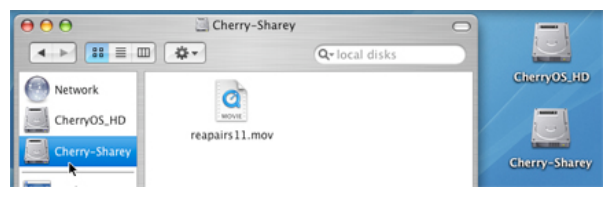

Example Screen: The Cherry-Sharey Shared Drive

# Accessing Shared Files from your Windows File System

To move files between your CherryOS disk image and your Windows file system, start by launching the Shared Drive Utility (*Tools->Share Drive*).<sup>3</sup> Open the target CherryOS drive by selecting it from the file system tree view in the pane on the left-hand side. Now use the tree to navigate to the desired location on your Windows file system. To move the file from the

<sup>3</sup> Make sure that the drive is not currently being accessed by a CherryOS virtual machine. Maui X-Stream inc

CherryOS disk image into your Windows file system, drag and drop it (in the example a .mov file) from the pane on the right to the appropriate location in the the Windows file system (see example given below).

| 46 8                                                |                     |                 |
|-----------------------------------------------------|---------------------|-----------------|
| Cherry-Sharey                                       | Name<br>0380647.mov | Size<br>2872 KB |
| CA<br>Admin<br>Cherryos<br>CherryOS_HD<br>Ol3284%%× | 0380647.mov         |                 |

Example Screen: Moving a file from a CherryOS disk image into the Windows file system

### **Profile Tool**

The Profile Tool is used to change the location and format and to upgrade the Profile's OS X hard drive image. To launch the Profile Tool press *Tools->Profile Settings* from the Windows toolbar. Each action is easily accomplished by using the following buttons:

# **General Settings**

- Choose RAM Size This is the amount of your computer's RAM you would like to make available to the CherryOS virtual machine.
- 2. Enable Networking If this box is checked your CherryOS virtual machine will have network capabilities.
- Enable CD-ROM support If this box is checked your CherryOS virtual machine will have access to your computer's CD-ROM/DVD drive.<sup>4</sup>
- Enable Shared Drive If this box is checked your CherryOS virtual machine will have access to one of the virtual shared drives.<sup>5</sup>

# HPFS Tab

- Change Destination Drive This allows you to move the location of your CherryOS hard drive image.
- Quick Format Existing Drive This action will format your existing HD image.
  Note : This will erase any files that you have saved in your Profile's hard drive.
  Backup your important file to a shared drive before proceeding with the format.

# Mac OS X Installation Tab

 The Mac OS X Installation Tab will allow you to reinstall the OS X image on a Profile drive that has been formatted. You will reinstall OS X in the same manner that you installed it when you created the Profile.

| 🚊 Profile Settings                                                                                                    |        |
|----------------------------------------------------------------------------------------------------|--------|
| Profile Settings<br>This screen will help you editing your Profile Settings such as HPFS<br>Volume and/or Mac DS X Installation Update.                                     | CHERRY |
| General Settings HPFS Volume Mac OS X Installation                                                                                                    | [      |
| You can change the general settings for any opened profile.<br>The general settings incluse the RAM size, Usage of CD Rom,<br>Shared Drive support and the Network support. |        |
| Choose RAM Size: 512                                                                                                    |        |
| Cancel                                                                                                    | ОК     |

Example Screen: Profile Settings Window

<sup>&</sup>lt;sup>4</sup> Note you cannot have simultaneous access to a Shared Drive and the CD-ROM drive.

<sup>&</sup>lt;sup>5</sup> See *Shared Folders* section for more information. Maui X-Stream inc

# Registration

#### Overview

To create a CherryOS license you must first install the trial application onto your computer (this license is not transferable, so make sure that you install the program on the computer that you intend to use for G4 Emulation). The next step is to purchase a license from the <u>www.mxsinc.com</u> web site. After you have completed your purchase you will need to take the system key from your computer and enter it into the license string generation form on the <u>www.mxsinc.com</u> web site. Once you have successfully generated the key you will then need to enter the license information into the CherryOS application.

#### System Key

Every license is bound to a system key. Each system key is unique for every computer. To retrieve your system's key open the CherryOS application and press *Help->Register* (after you have completed registration this option will be grayed out). This will open a window that will contain the system key for this computer.

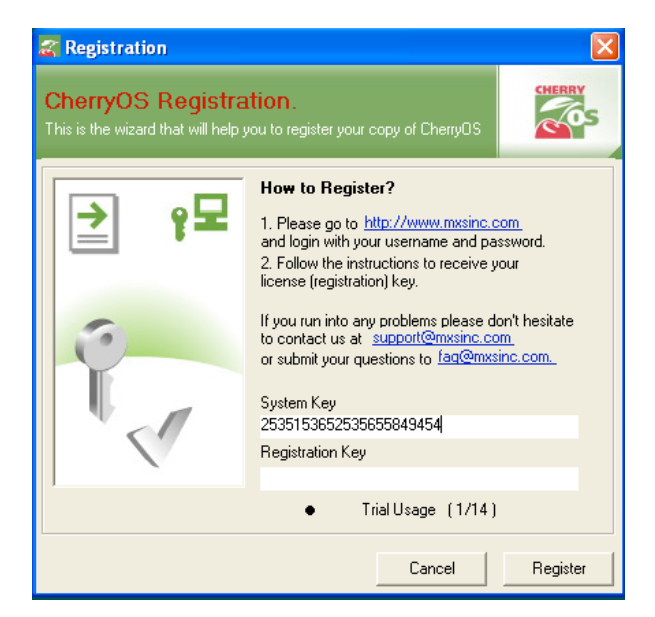

Example Screen: System Key Location

#### **Product Registration**

After you purchase your CherryOS software you will need to input your system key into the CherryOS license generator. To access the license generator log into the mxsinc.com portal. After you login you will see a list of alerts in the main window. Look for a hyperlink titled "CherryOS Registration".

| м 🔰 5                                                   | Home         | Products      | Solutions          | Support | Purchase |
|---------------------------------------------------------|--------------|---------------|--------------------|---------|----------|
| Member Area - Sitemag - Cart<br>Search this site Search | ିଷ           |               |                    | 2       | SUPP     |
| Members Area                                            | Members Area | Alerts        |                    |         |          |
| Change Password                                         | Welcome      | Jonathan Mill |                    |         |          |
| CherryOS Product Home                                   | Data         |               | - hiland           |         |          |
| My Address Book                                         | Date         | 51            | le ject            |         |          |
| My Profiles                                             | 2005-03-0    | 1 9           | erryOS Registratio | 20      |          |

Example Screen: Alert Page

The next page will contain the CherryOS license generation form. Simply enter your system key into the first input box and then press the *Submit* button. Your license string will than appear in the box below the submit button. Make sure that you carefully copy all the contents of the license box.

| 2005-03-01 | CherryOS Registration                                  |
|------------|--------------------------------------------------------|
|            | CherryOS Registraion Page                              |
|            | Please enter your system key here <u>What is that?</u> |
|            | (Submit)                                               |
|            | Your Registration Key is                               |
|            |                                                        |

Example Screen: License Generation Form

The final step in the registration process is to go back into your CherryOS application and paste the string you copied from the license box into the Registration Form. Press **O.K.** to complete the product registration.

# Glossary

# **Definition of Toolbar Icons**

The Main Tool Bar (as buttons appear from left to right)

- **The New Button** This button is used to create a new CherryOS Profile.
- **The Open Button** Use this button to open a CherryOS Profile.
- The Close Button Use this button to close a CherryOS Profile.
- The Play Button Use this button to start your CherryOS Profile and boot OS X.
- **The Stop Button** This button will stop your CherryOS VM.
- **The Pause Button** This button will pause your CherryOS VM.
- **Full Screen Button** This will make your CherryOS VM go full screen.
- **Network Configuration Wizard** This button will launch your CherryOS Network Configuration Wizard.

**Profile Tool** - This button will launch the CherryOS Profile Configuration Tool.

The Shared Drive Tool Bar (as buttons appear from left to right)

- **The New Button** This button will launch the New Shared Drive Wizard.
- The Copy Button This button will copy the selected file(s).
  - The Paste Button This button will paste the selected file(s).
- The Close Button This button will close the Shared Drive utility window.